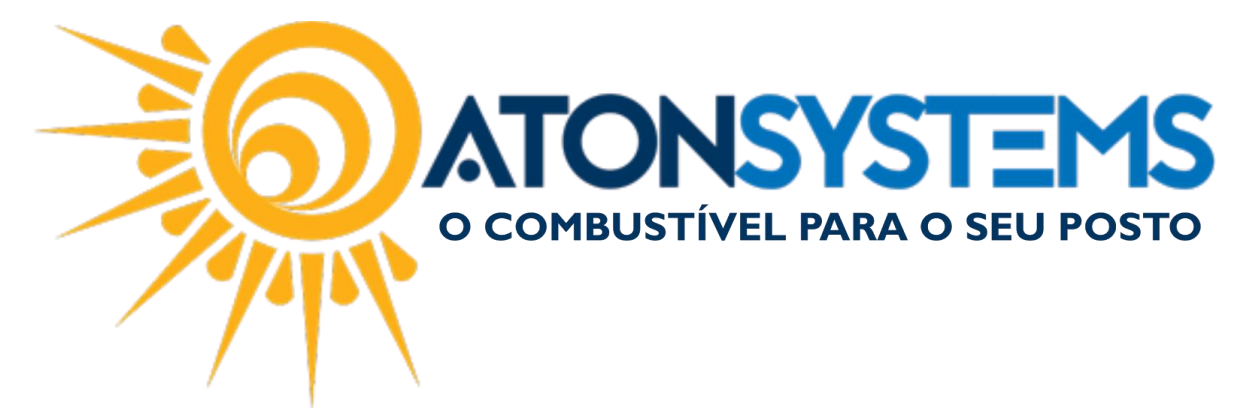

## Conceder Desconto/Acréscimo para Produto Manual do Usuário – Produto Cód. – PDVPRO01 Revisão – 08/02/2017

Introdução Como conceder desconto/acréscimo para produto.

Procedimento

Passo 1 – Adicione os produtos da venda.

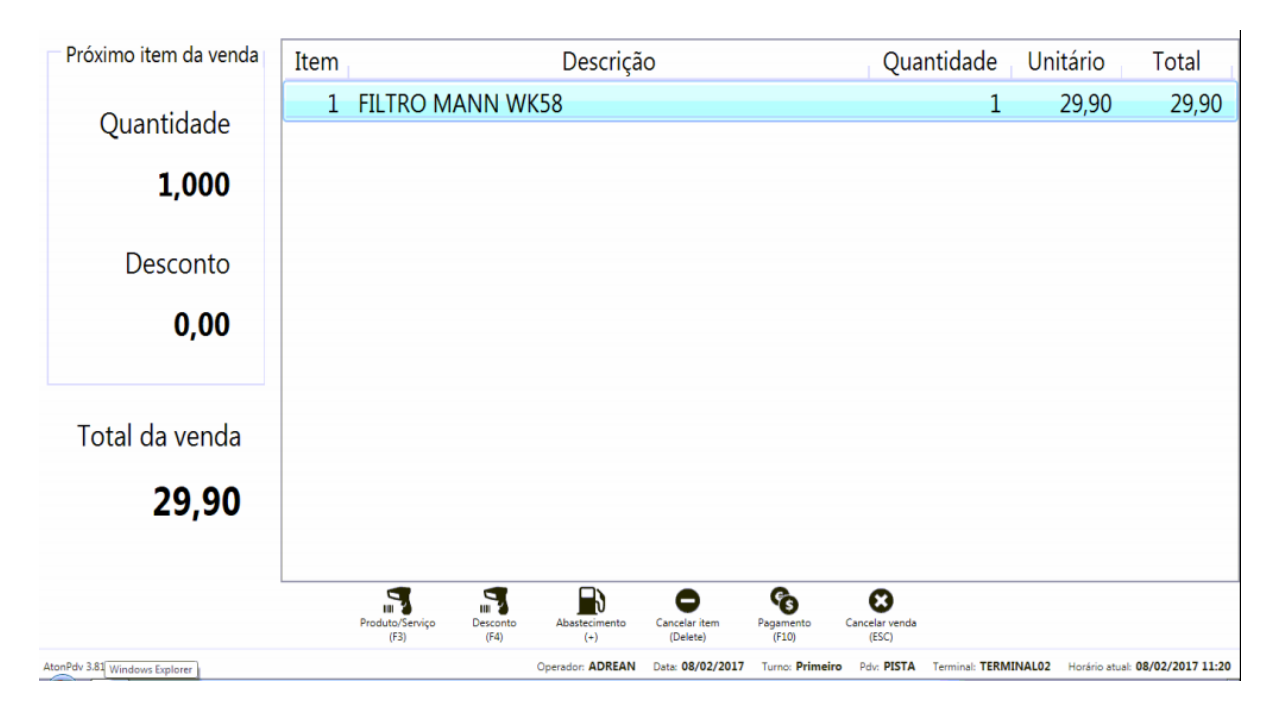

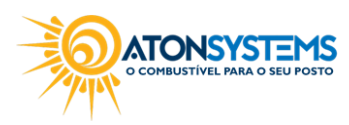

suporte@atonsistemas.com.br(19) 2518-1814

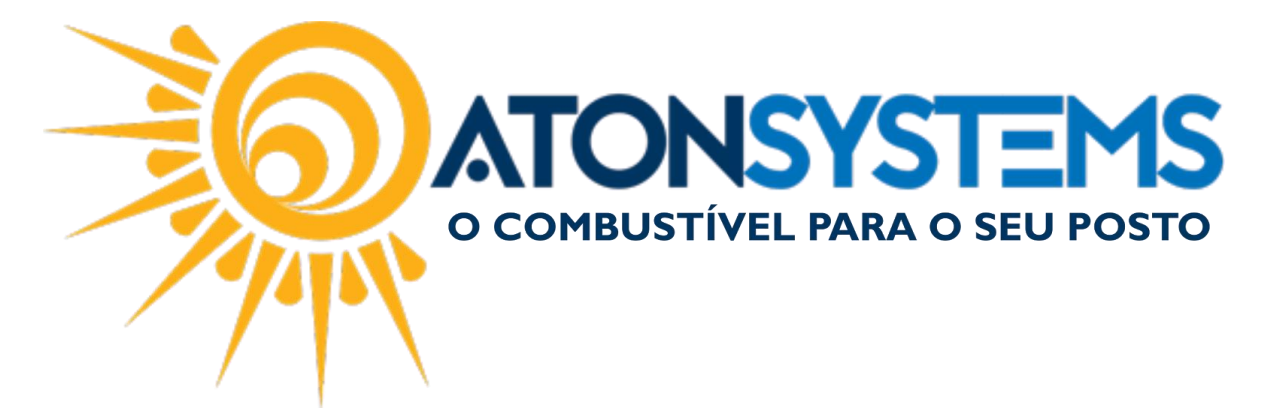

Passo 2 - Clique em "DESCONTO" ou pressione "F4"

| Próximo item da venda | Item Descrição                 |                      |                              | Qua                       | ntidade Ur | nitário | Total |
|-----------------------|--------------------------------|----------------------|------------------------------|---------------------------|------------|---------|-------|
| Quantidade            | 1 FILTRO                       |                      | 1                            | 29,90                     | 29,90      |         |       |
| 1,000                 |                                |                      |                              |                           |            |         |       |
|                       | DESCONT                        |                      |                              |                           |            |         |       |
| Desconto              |                                |                      |                              |                           |            |         |       |
| 0,00                  |                                |                      |                              |                           |            |         |       |
| Total da venda        |                                |                      |                              |                           |            |         |       |
| 29,90                 |                                | Confirmar<br>(ENTER) | Cancelar<br>(ESC)            |                           |            |         |       |
|                       | III<br>Produto/Serviço<br>(F3) | Desconto<br>(F4) (+) | Cancelar item<br>(Delete) (F | S Cancelar venda<br>(ESC) |            |         |       |

Passo 3 – Selecione o desconto/acréscimo e clique em "CONFIRMAR" ou pressione "ENTER" no teclado.

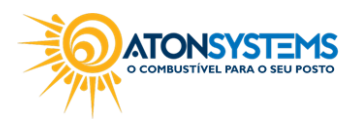

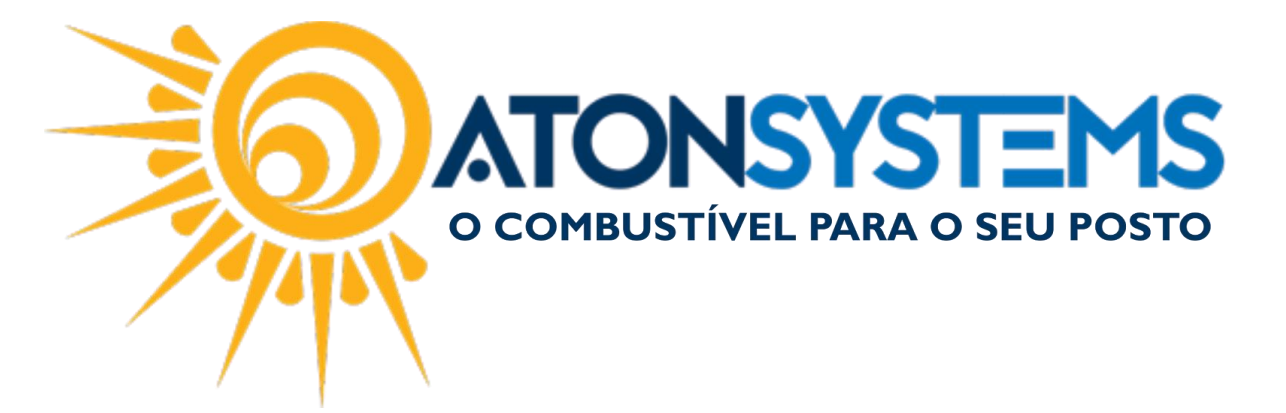

O produto com o desconto/acréscimo será listado no PDV.

| Próximo item da venda | Item | Desc                                             | rição                           | (                       | Quantidade | Unitário       | Total          |
|-----------------------|------|--------------------------------------------------|---------------------------------|-------------------------|------------|----------------|----------------|
| Quantidade            | 1 1  | FILTRO MANN WK58<br>desconto                     |                                 |                         | 1          | 29,90<br>-1,50 | 29,90<br>28,40 |
| 1,000                 |      |                                                  |                                 |                         |            |                |                |
| Desconto              |      |                                                  |                                 |                         |            |                |                |
| 0,00                  |      |                                                  |                                 |                         |            |                |                |
| Total da venda        |      |                                                  |                                 |                         |            |                |                |
| 28,40                 |      |                                                  |                                 |                         |            |                |                |
|                       |      | til<br>Produto/Serviço Abastecimento<br>(F3) (+) | Cancelar item<br>(Delete) (F10) | Cancelar venda<br>(ESC) |            |                |                |

Passo 4 – Clique em "PAGAMENTO" ou pressione "F10" no teclado.

Passo 5 – Finalize a venda com a forma de pagamento permitida no cadastro do preço de venda.

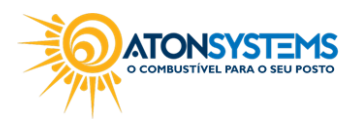

suporte@atonsistemas.com.br
(19) 2518-1814